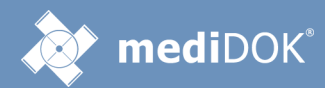

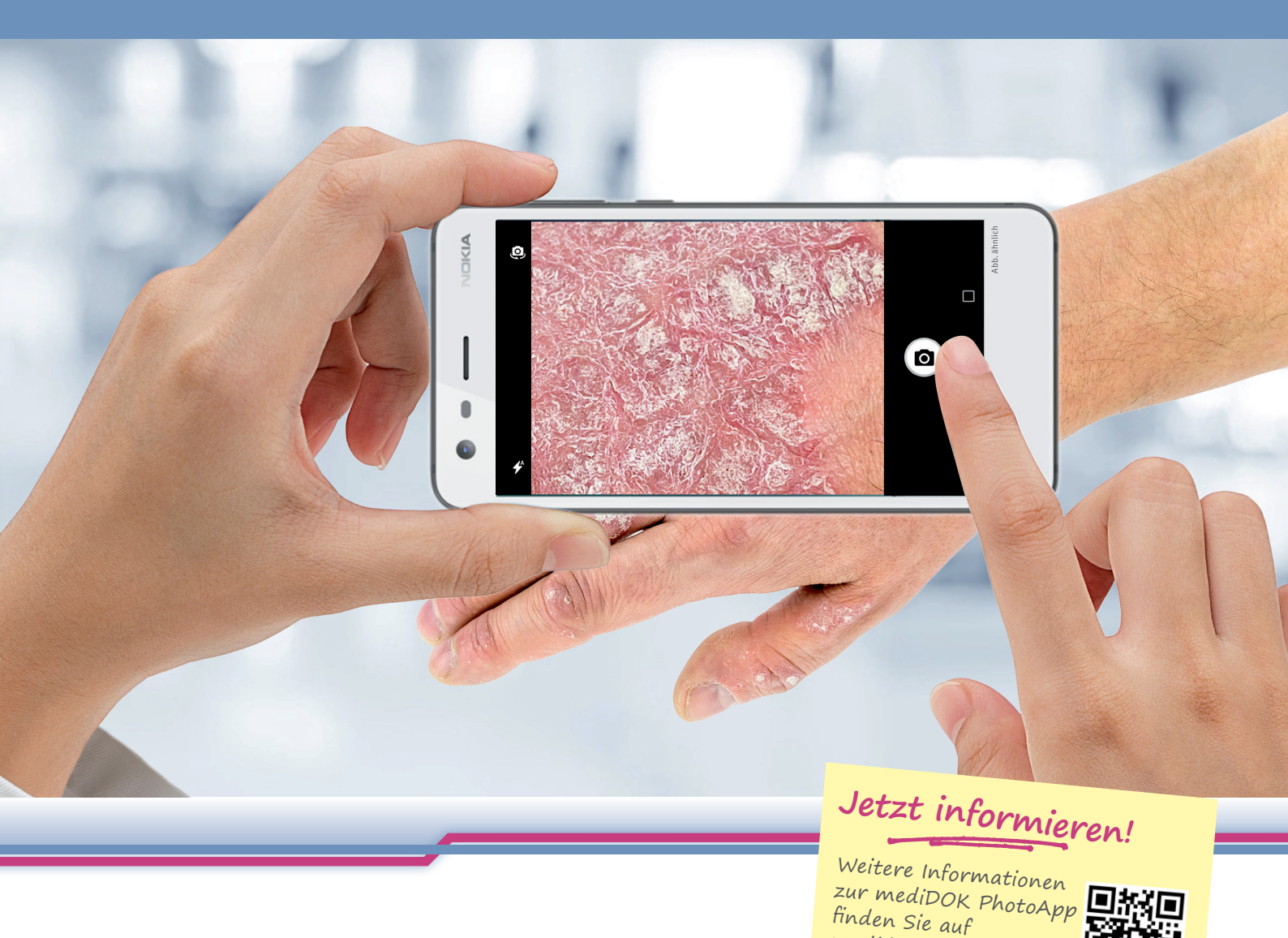

# **mediDOK** PhotoApp Fotos vom Smartphone direkt in mediDOK 2.5 speichern

Die neue mediDOK PhotoApp ist der einfachste Weg, um Bilder direkt über die Kamera Ihres Smartphones aufzunehmen und zum Patienten in mediDOK zu speichern. Mit nur wenigen Klicks wählen Sie den Patienten, machen das Foto und speichern alles unter dem gewünschten Bildnamen im mediDOK-Archiv. Auch Fotos, die Sie außerhalb der App auf dem Smartphone gespeichert haben, können Sie über die PhotoApp

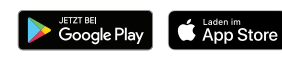

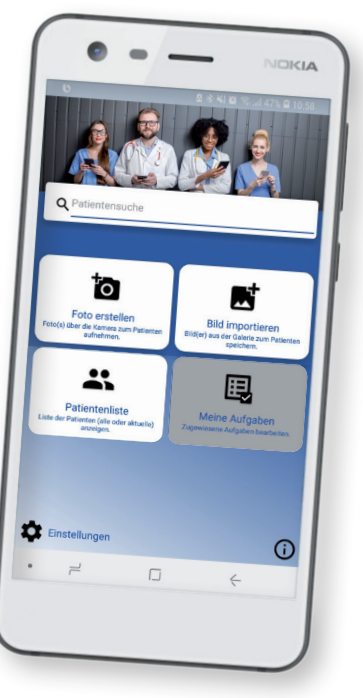

nachträglich den Patienten in der Praxis zuordnen.

Übrigens: Die PhotoApp erlaubt auch den Zugriff auf alle anderen Bilddaten, die beim Patienten in mediDOK gespeichert sind! Voraussetzungen: Erfordert WLAN-Verbindung zwischen Smartphone und dem mediDOK-Server (mediDOK 2.5.2 oder höher). Die mediDOK PhotoApp ist verfügbar für iOS (10.0 oder höher) und Android (7.0 oder höher). Nicht für Tablets geeignet. Lizensierung in mediDOK 2.5 fest pro Endgerät.

medidok.de/photoapp

Lernen Sie mediDOK 2.5 und die neue mediDOK PhotoApp kennen.

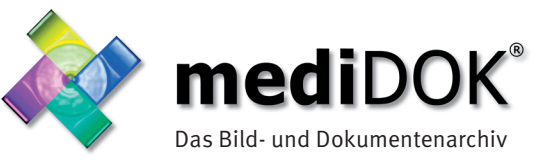

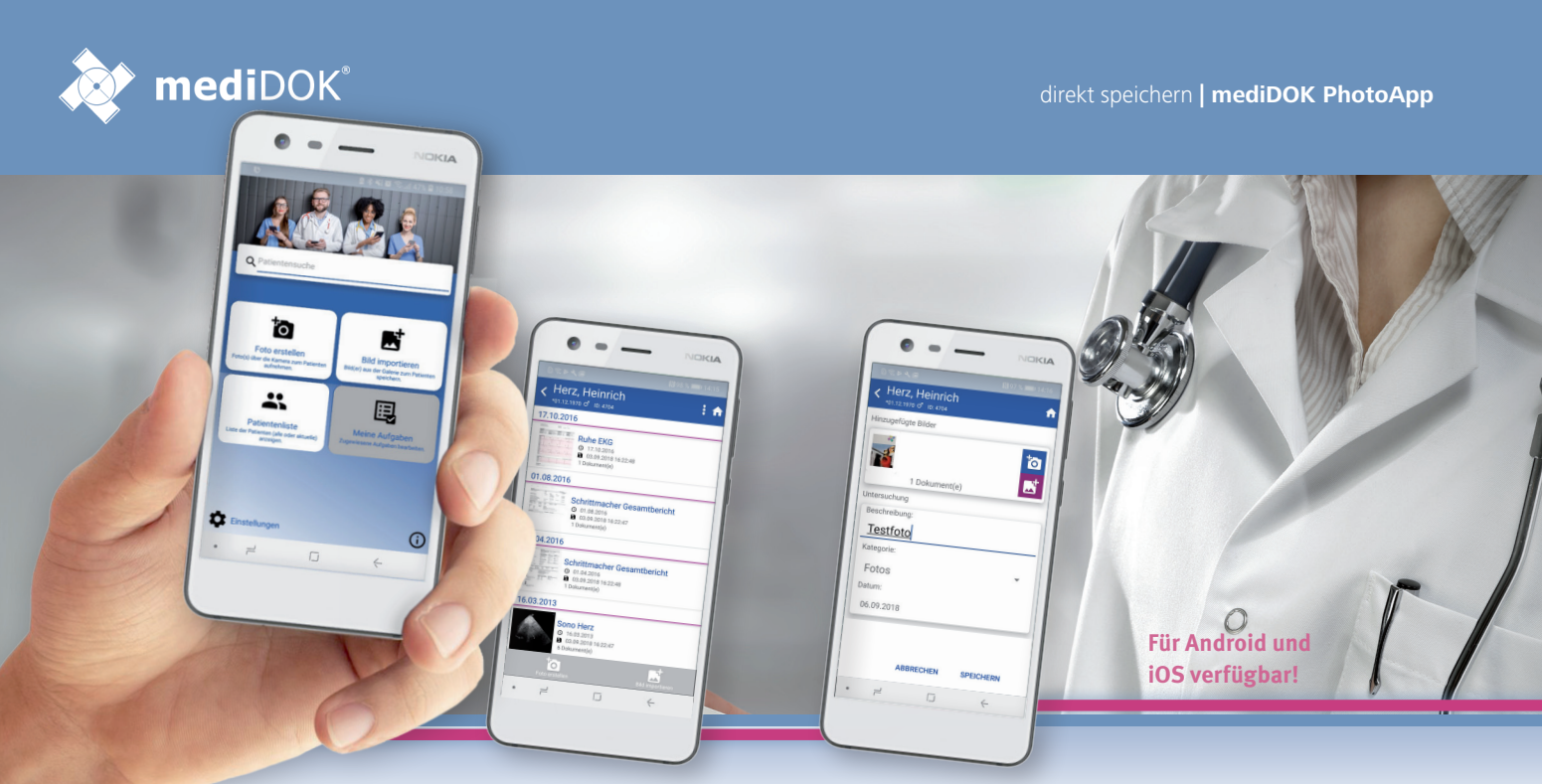

Auf der Startseite haben Sie direkten Zugriff auf alle wichtigen Funktionen.

Wenn Sie einen Patienten auswählen, haben Sie sofort einen Überblick über bestehende Voruntersuchungen.

Beim Speichern eines Fotos können Sie Bildname und Kategorie angeben. Mit diesen Informationen wird das Foto dann in mediDOK beim Patienten gespeichert.

### Einsatzbereiche / Anwendungsbeispiele

### Fotodokumentation innerhalb der Praxis

Sie möchten innerhalb der Praxis ein Foto zu Dokumentationszwecken in mediDOK speichern:

- » Sie starten die PhotoApp auf Ihrem Smartphone und wählen den entsprechenden Patienten.
- » Sie machen mit der PhotoApp ein oder mehrere Fotos zum Patienten.
- » Sie wählen den gewünschten Bildnamen und die Kategorie für die Speicherung.

Fertig! Danach stehen Ihnen die Fotos an allen Arbeitsplätzen im mediDOK-System zur Verfügung.

Übrigens: Die Fotos, die Sie innerhalb der mediDOK PhotoApp machen, sind nicht über die Fotogalerie Ihres Smartphones einsehbar.\*

## **Beim Hausbesuch und unterwegs**

Sie besuchen einen Patienten beim Hausbesuch und möchten ein Foto zu Dokumentationszwecken erstellen. Da die PhotoApp für die Verwendung innerhalb Ihres Praxis-WLANs vorgesehen ist, können Sie wie folgt vorgehen:

- » Sie machen die gewünschten Fotos mit Ihrem Smartphone.
- » Später, zurück in Ihrer Praxis, starten Sie die PhotoApp und wählen den entsprechenden Patienten aus.
- » Sie laden die zu speichernden Fotos aus der Fotogalerie Ihres Smartphones und wählen den gewünschten Bildnamen und die Kategorie für die Speicherung.

Fertig!

Testen Sie die mediDOK PhotoApp Auch ohne eigene mediDOK-Installation möglich!

#### Ihr autorisierter mediDOK-Partner:

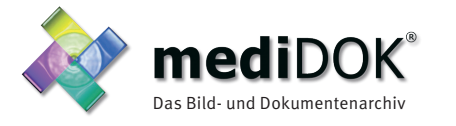

mediDOK Software Entwicklungsgesellschaft mbH Handschuhsheimer Landstraße 11 69221 Dossenheim Telefon: +49 (0)6221 8768-0 Telefax: +49 (0)6221 8768-10

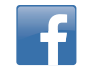

www.medidok.de · vertrieb@medidok.de